### Как установить Go3 на LG Smart TV

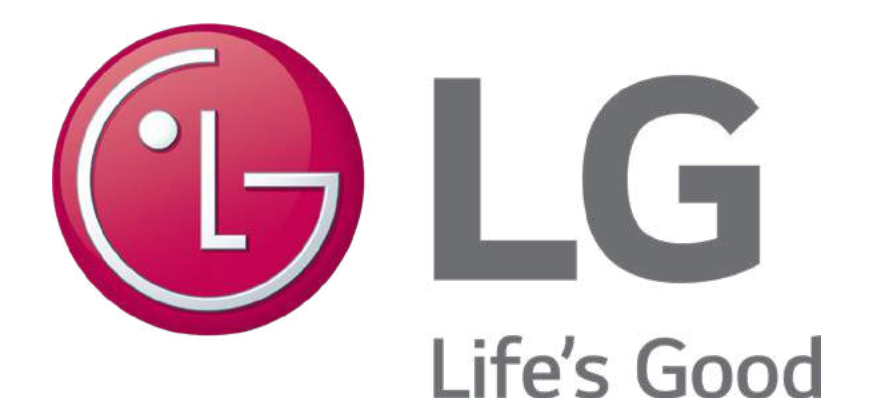

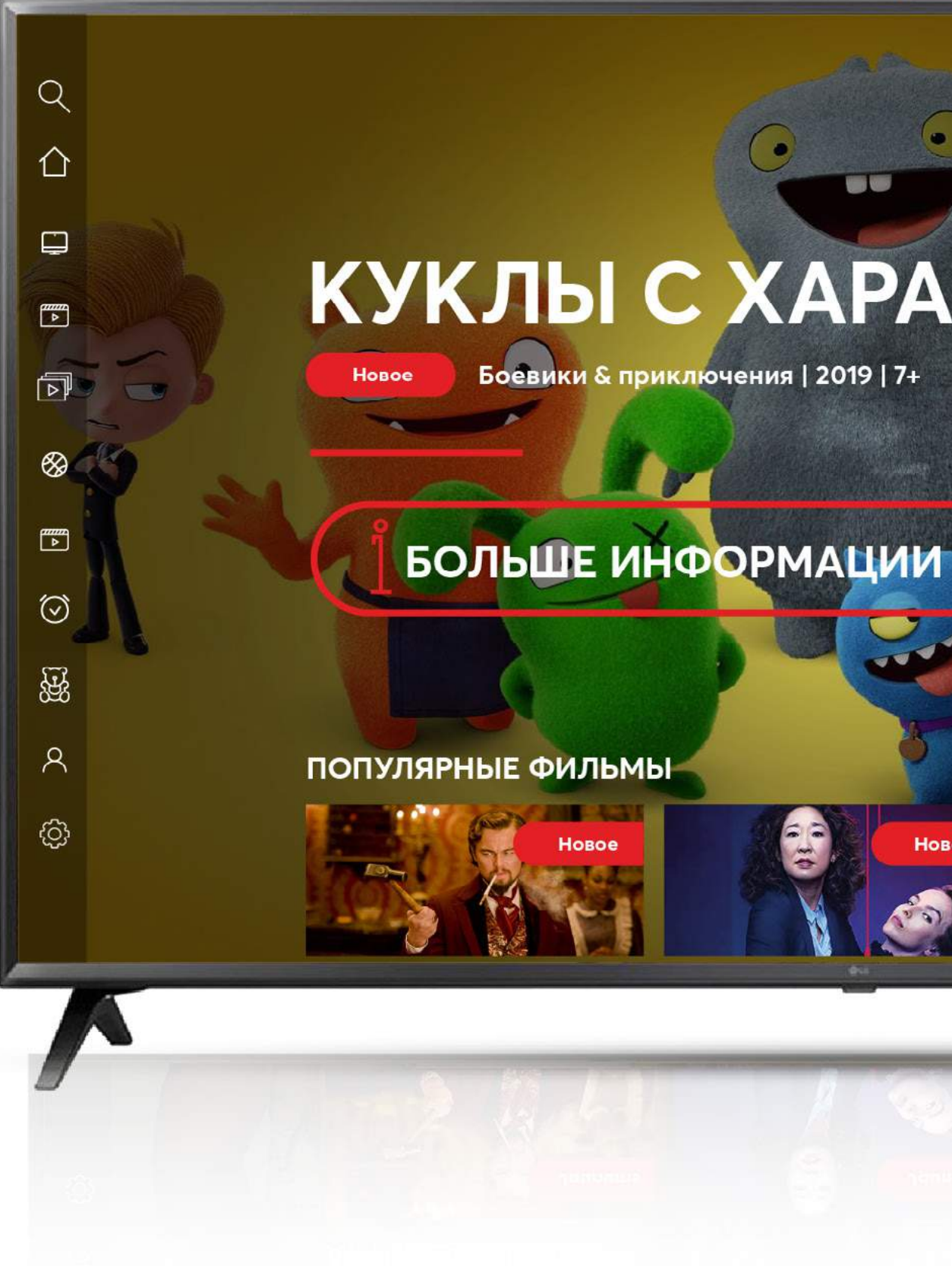

## Go3 bite

# Серини и приключения 2019 Гл. Вольше иннормации

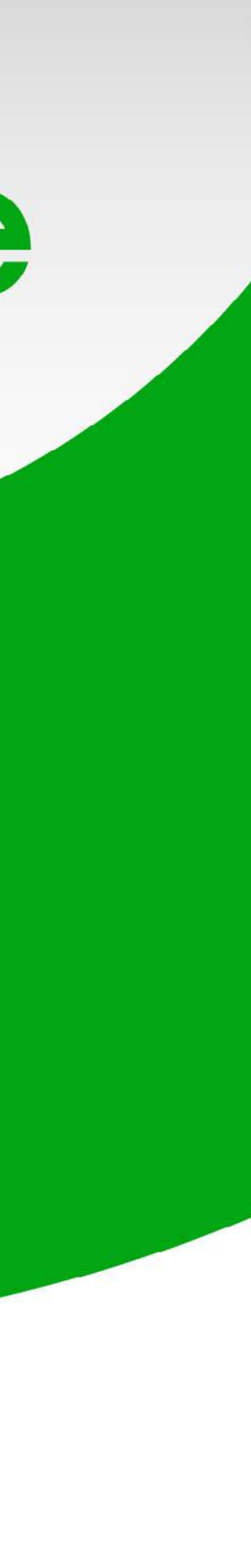

### Включи свой Samsung Smart TV и нажми кнопку «Home»

Если в строке задач уже есть приложение Go3, то переходи к шестому шагу. Если нет, то приложение нужно загрузить

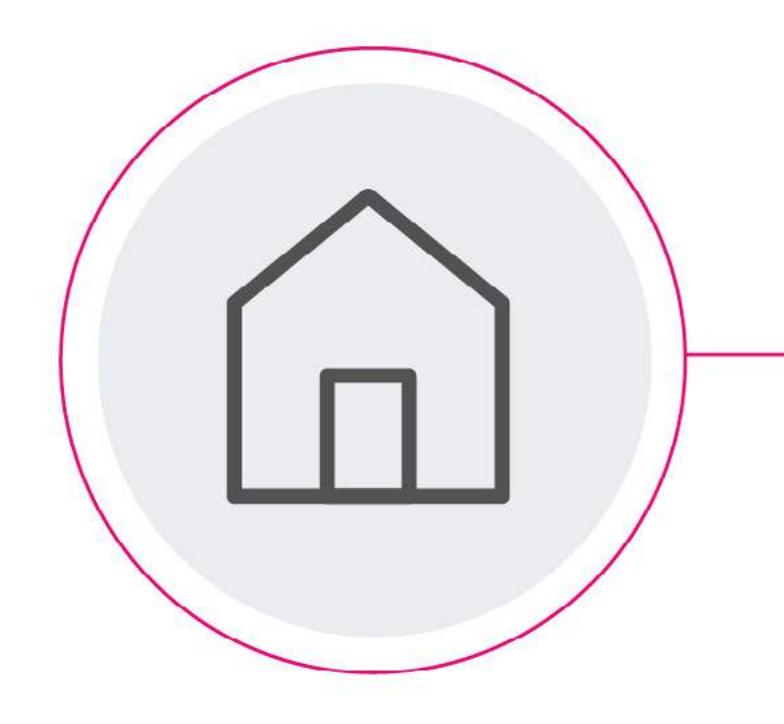

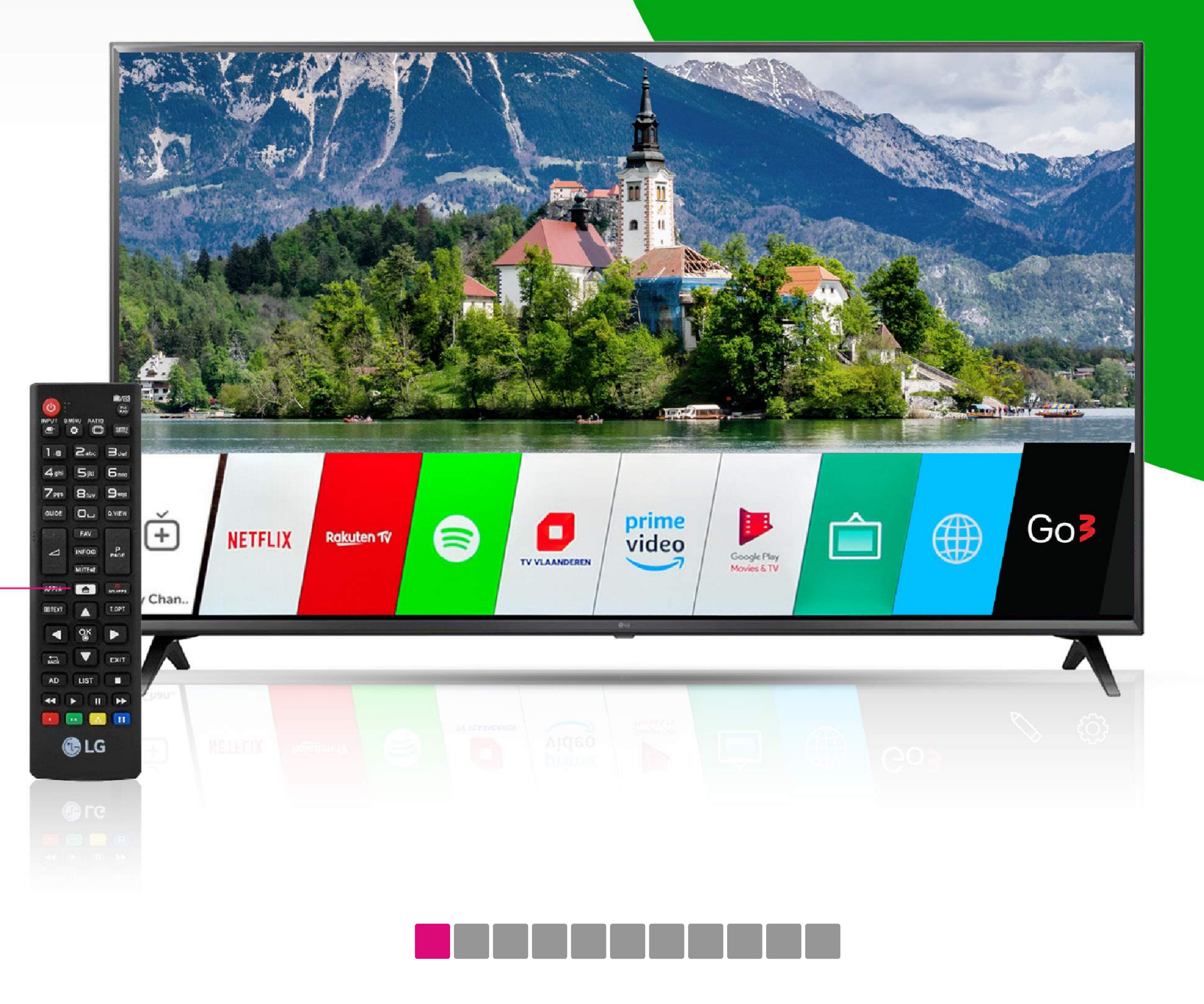

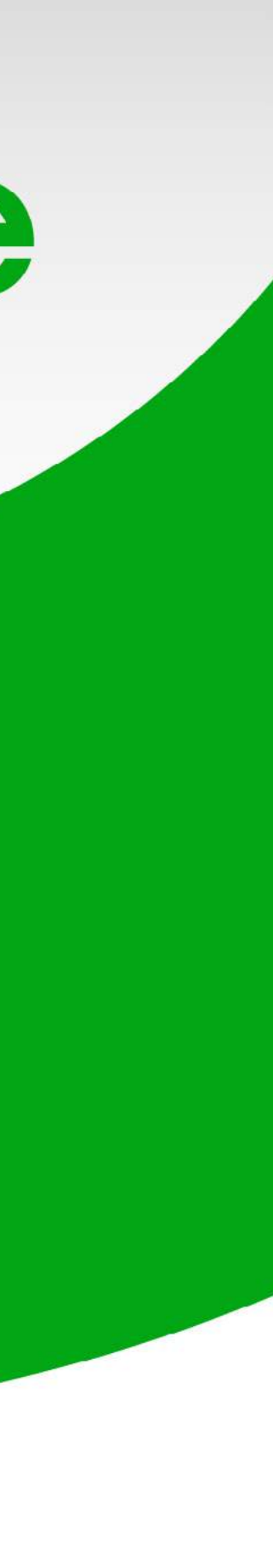

Чтобы загрузить приложение Go3, нажми на телевизионном пульте кнопку «Search», а в поисковой строке впиши «Go3 Latvija»

Helios Ми-ми-мишки Beyblade Burst The Smurfs 2 Minecraft: Story Mode

4

Рекомендации

3

2

1

ENG

+=[]

😁 🔜

C LG

## Go3 bite

| \$<br>× |
|---------|
|         |

| 5        | 6          | 7 | 8 | 9        | 0 | ×         |
|----------|------------|---|---|----------|---|-----------|
| t        | у          | u | i | 0        | р | Saarah    |
| g        | h          | j | k | I        | ? | Search    |
| v        | b          | n | m | <b>3</b> |   | < >       |
| <u>ш</u> |            |   |   |          |   | Clear All |
|          | <b>e</b> 4 |   |   |          |   |           |
|          | ae.        |   |   |          |   | Clear All |
|          |            |   |   |          |   |           |
|          |            |   |   |          |   |           |

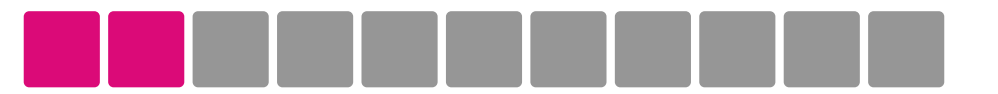

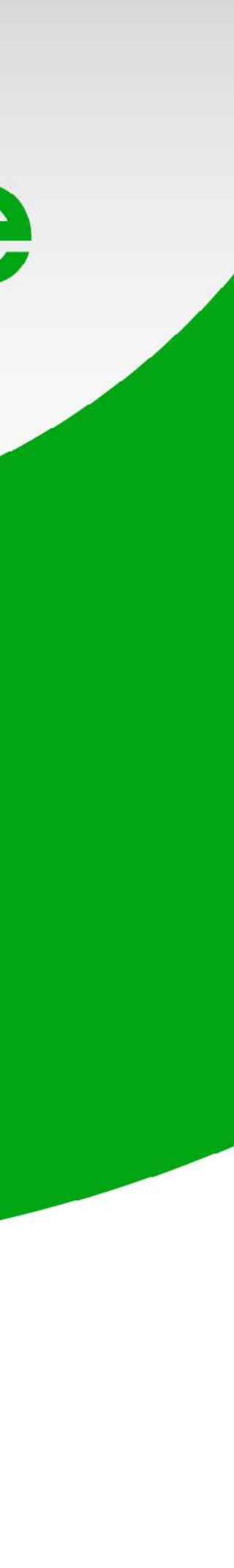

#### Нажми на приложение «Go3 Latvija»

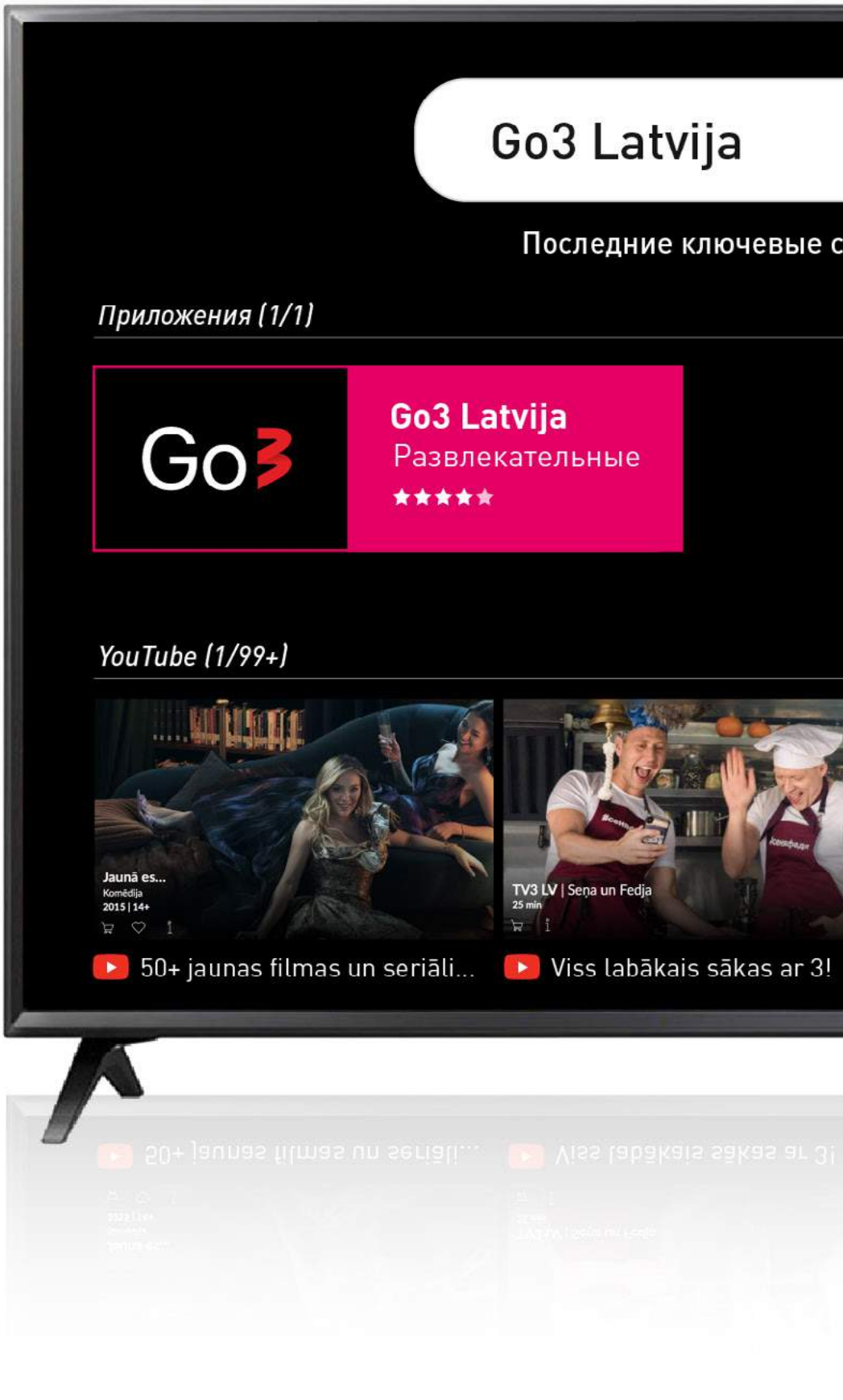

# Go3 bite

| $\Omega$  | X |
|-----------|---|
| <b>\$</b> |   |
|           |   |

Последние ключевые слова поиска: Go3 Latvija

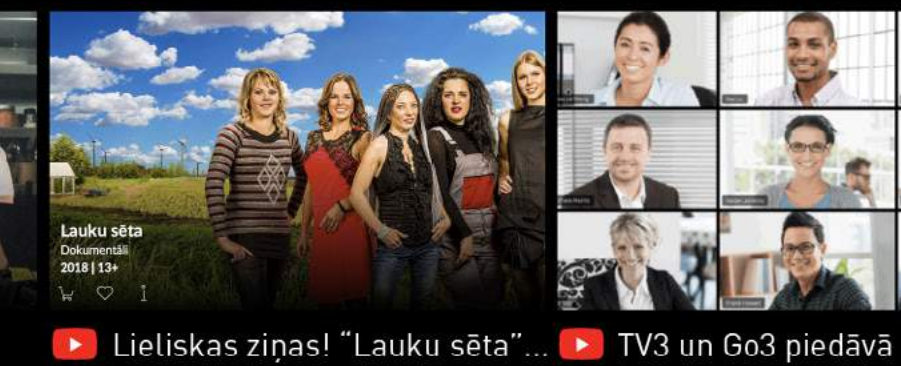

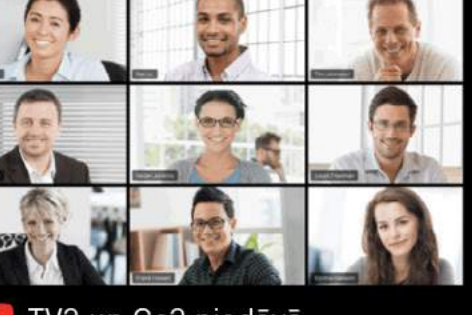

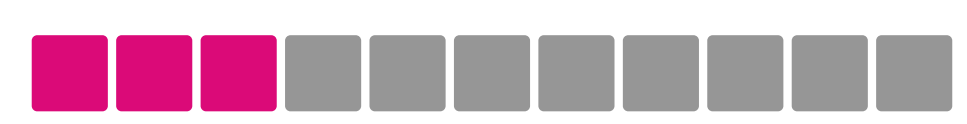

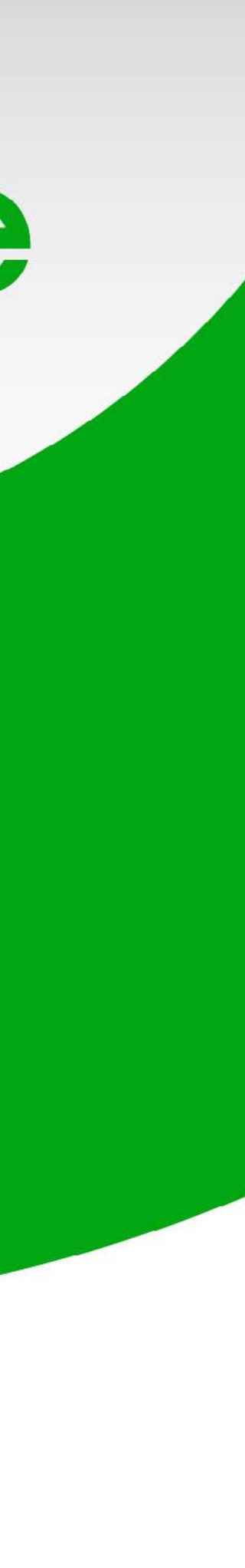

#### Установи найденное приложение Go3 и нажми кнопку «Установить»

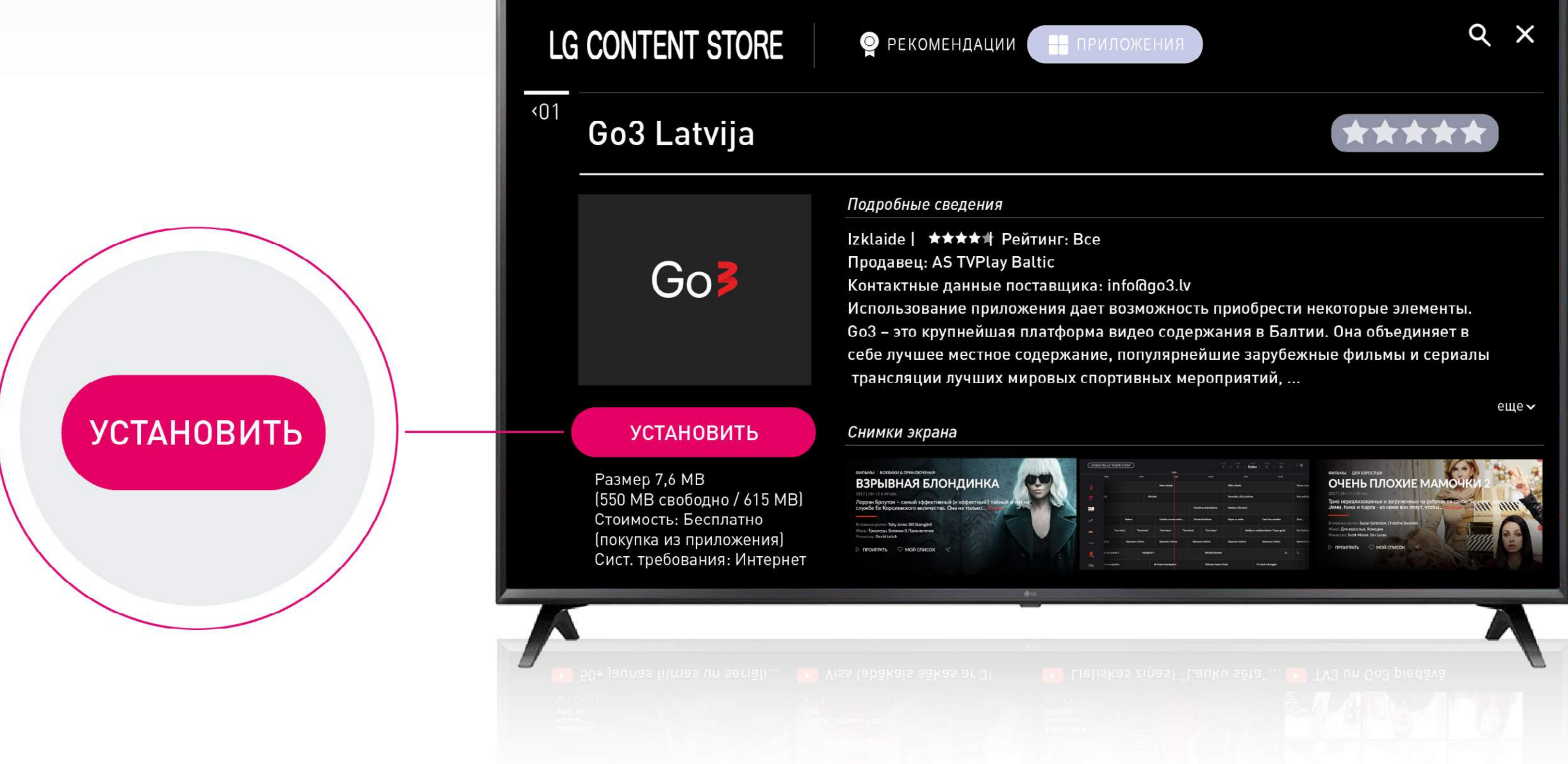

### Go3 bite

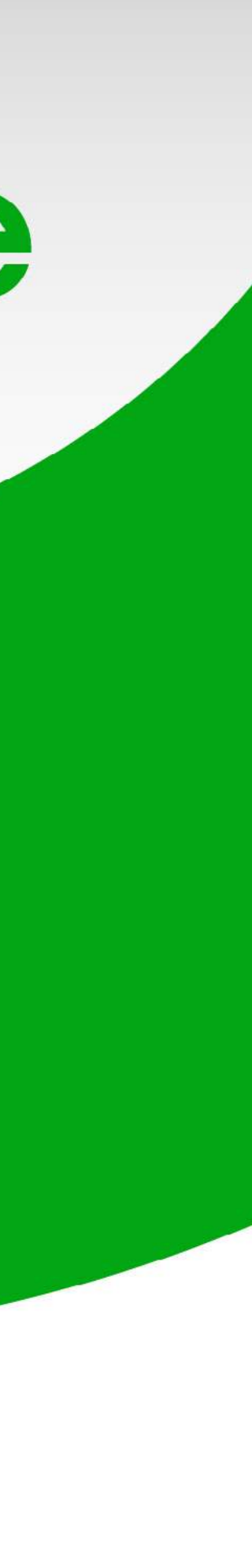

#### Когда приложение установится, нажми кнопку «Запустить»

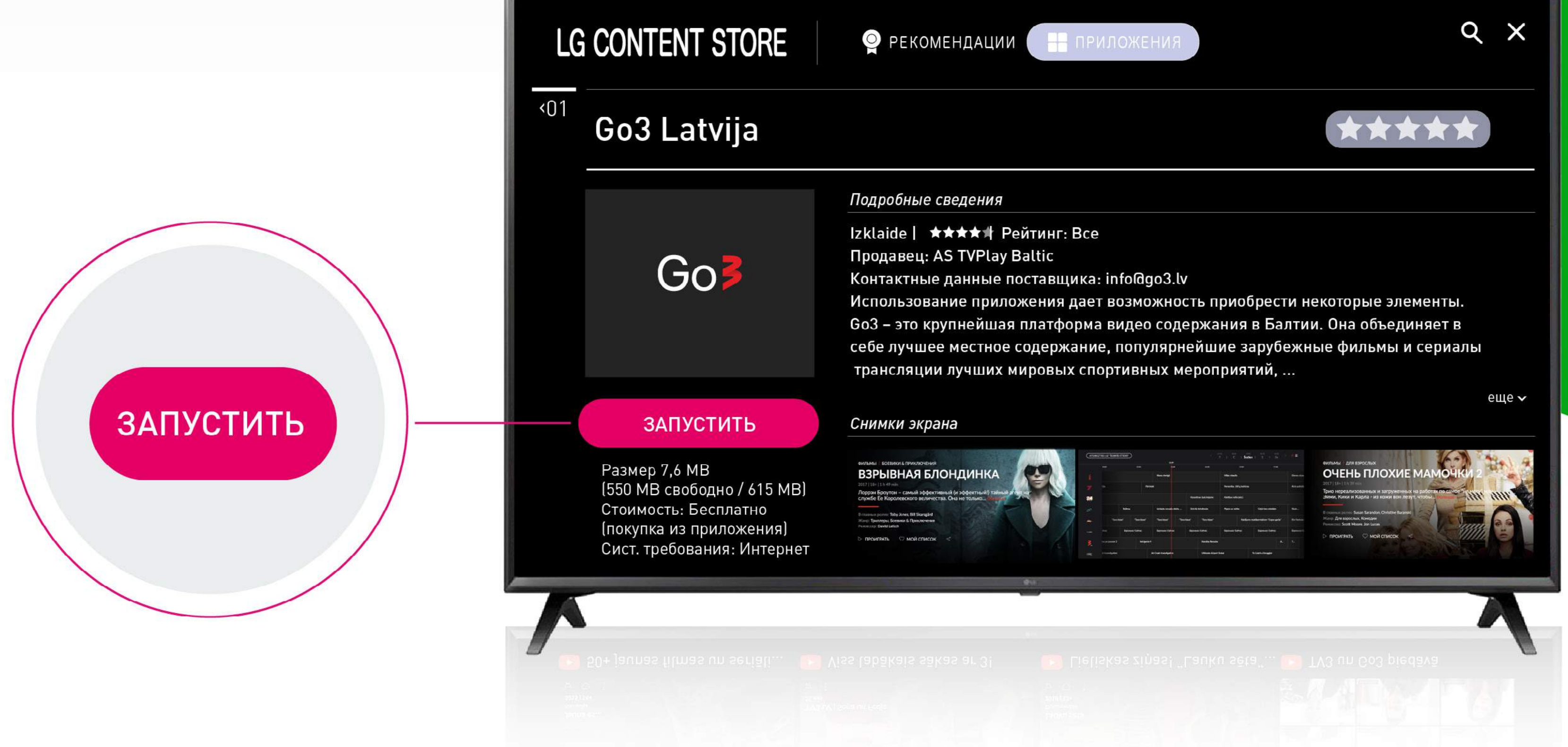

### Go3 bite

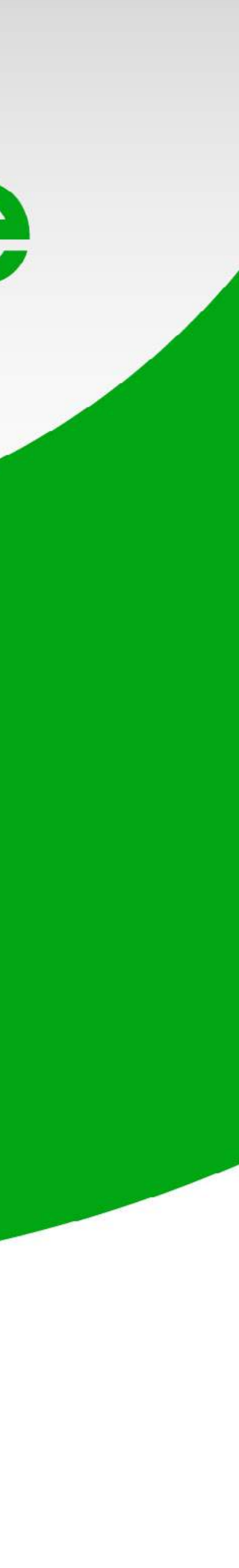

#### В строке меню выбери раздел «Подключиться»

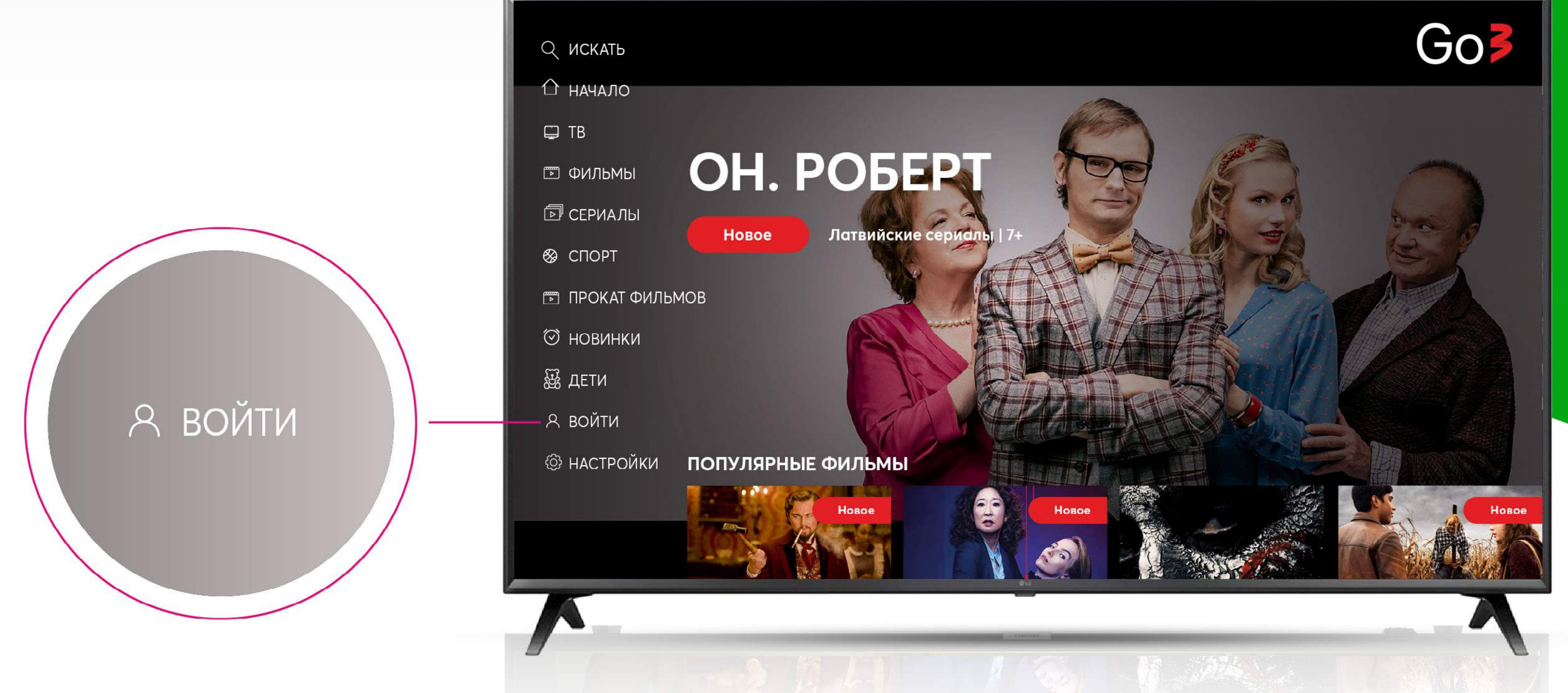

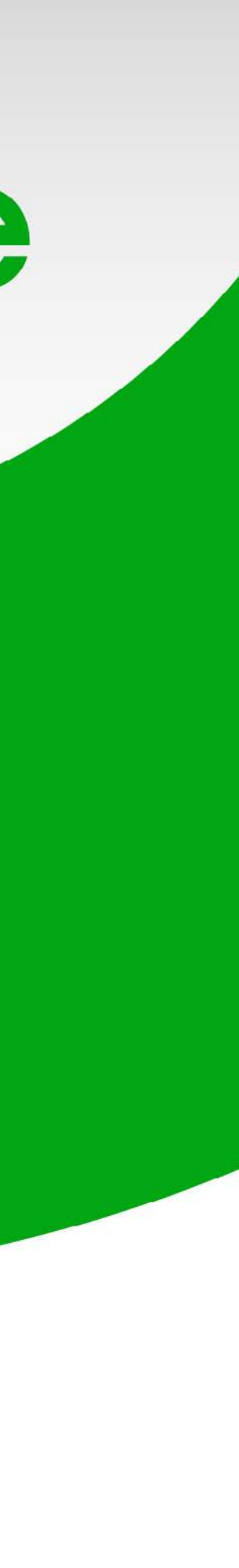

#### На экране появится адрес домашней страницы и код QR

Если пользуешься адресом домашней домашней страницы, то возьми в помощники свой компьютер или телефон, но телевизор не выключай

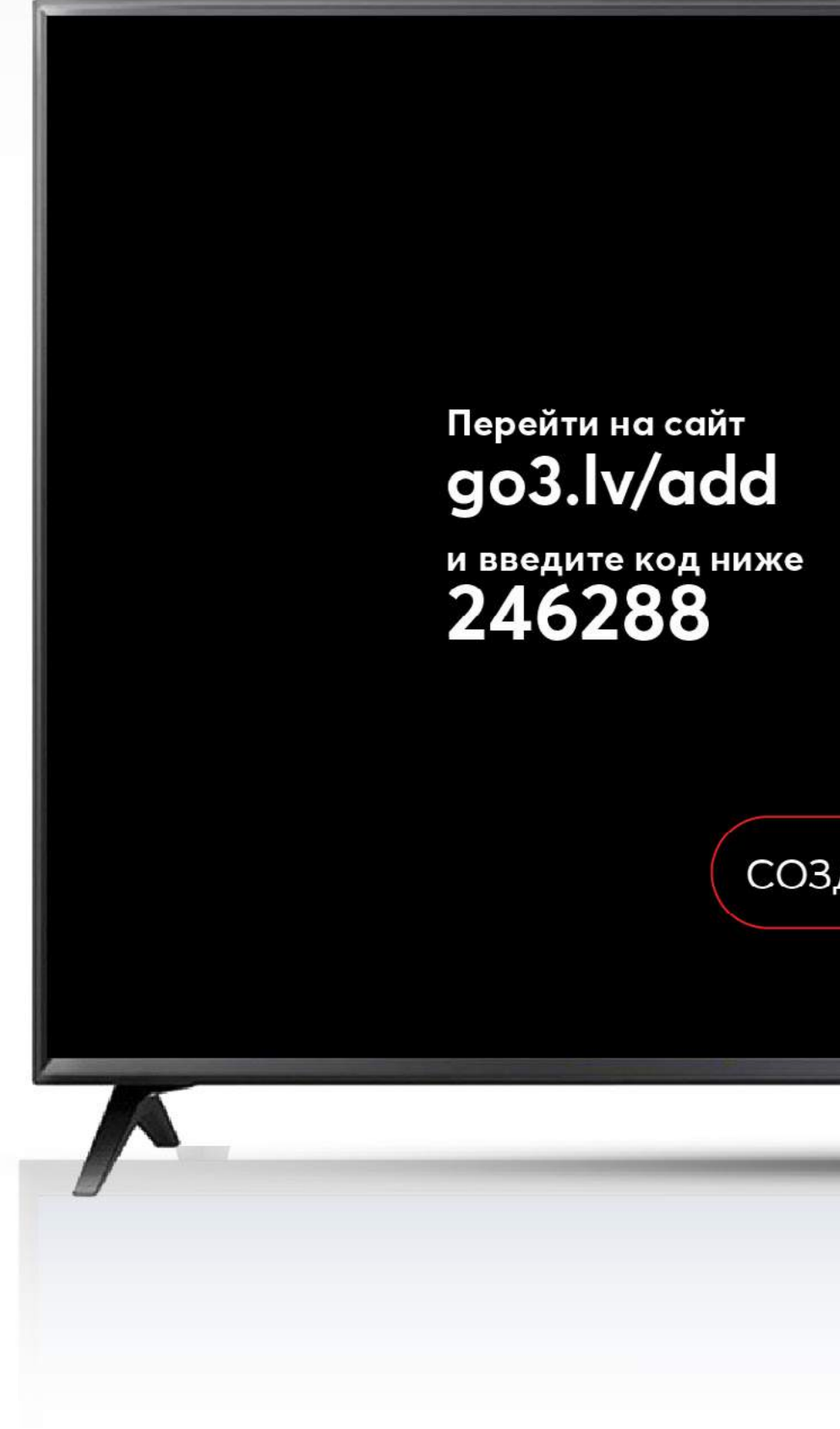

# Go3|bite

#### ВОЙТИ

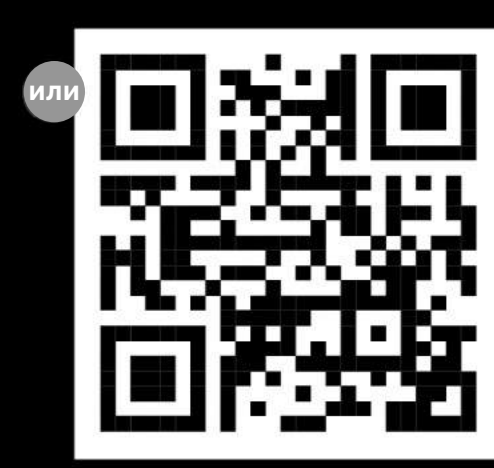

Go

#### СОЗДАТЬ НОВЫЙ КОД

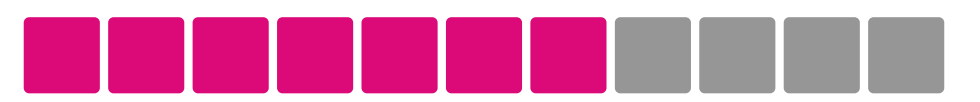

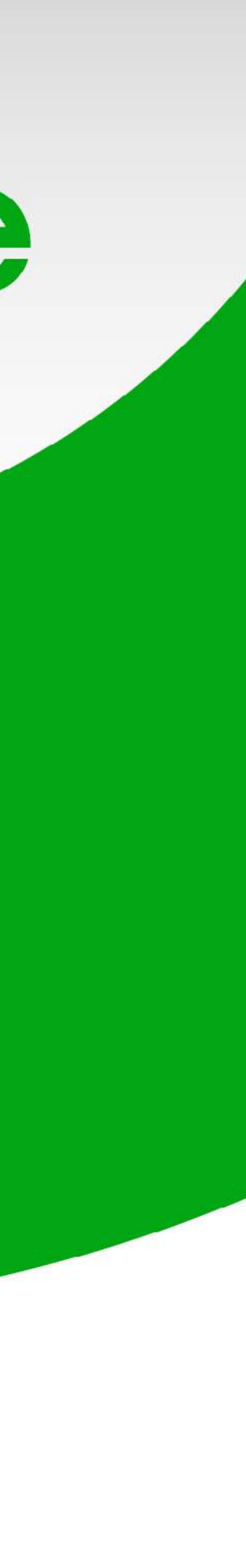

#### На компьютере или на телефоне открой в интернет-браузере адрес домашней страницы, который Ты видишь на экране телевизора

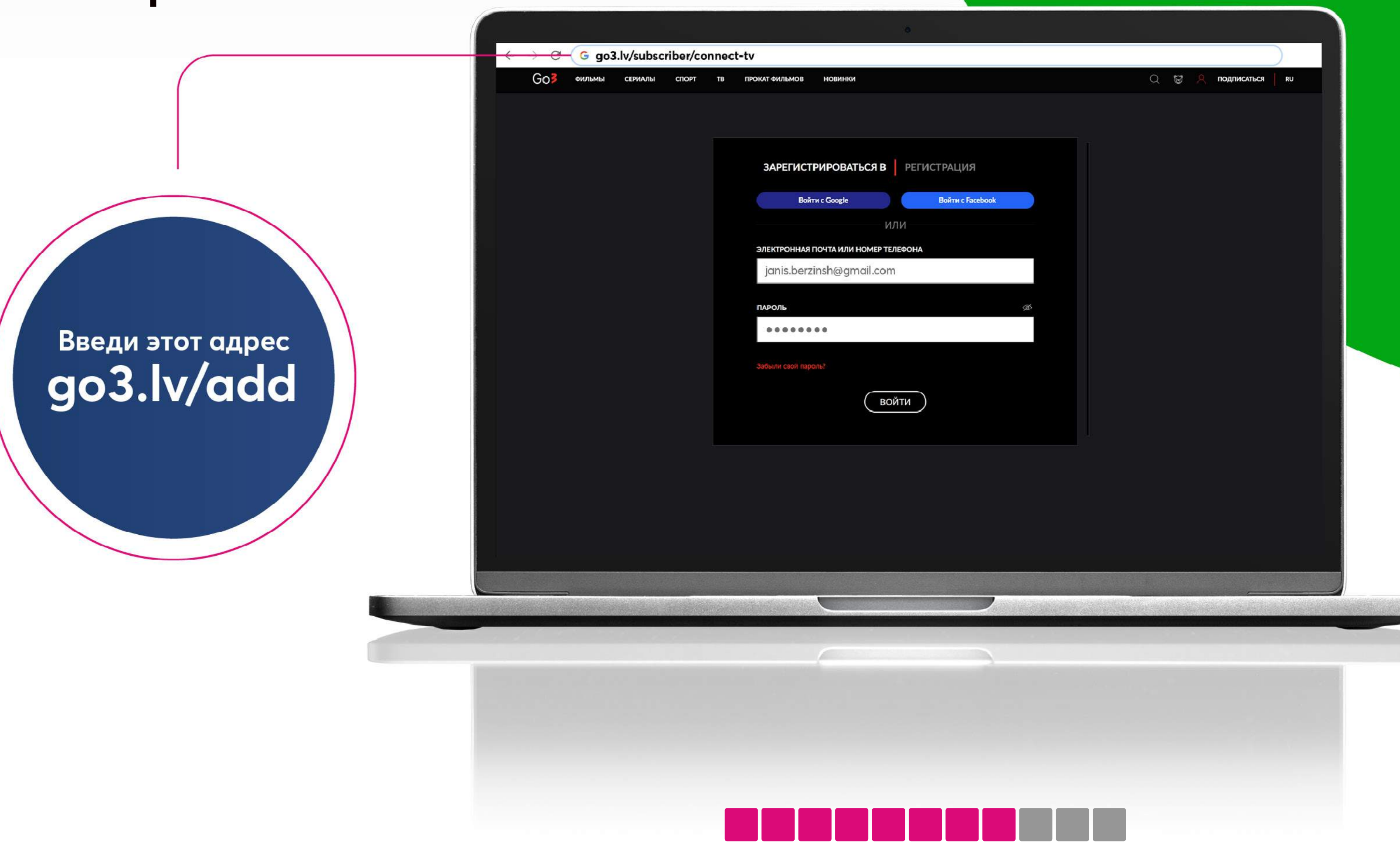

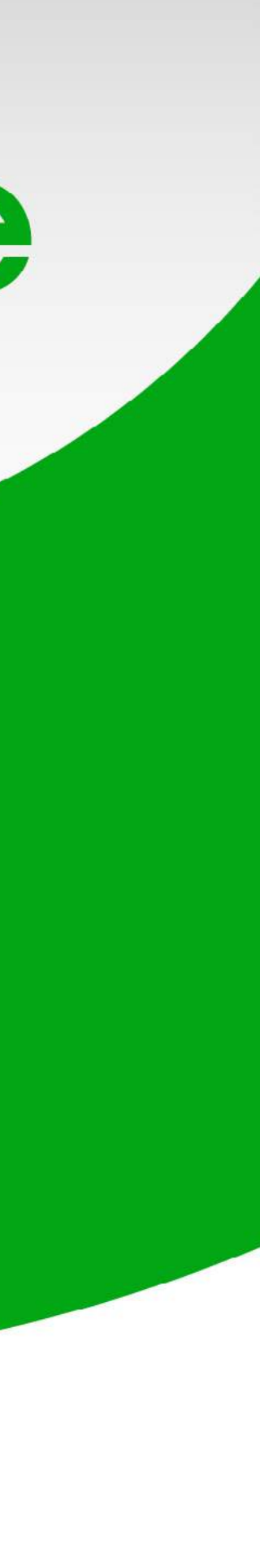

#### Подключись к своему аккаунту или зарегистрируйся

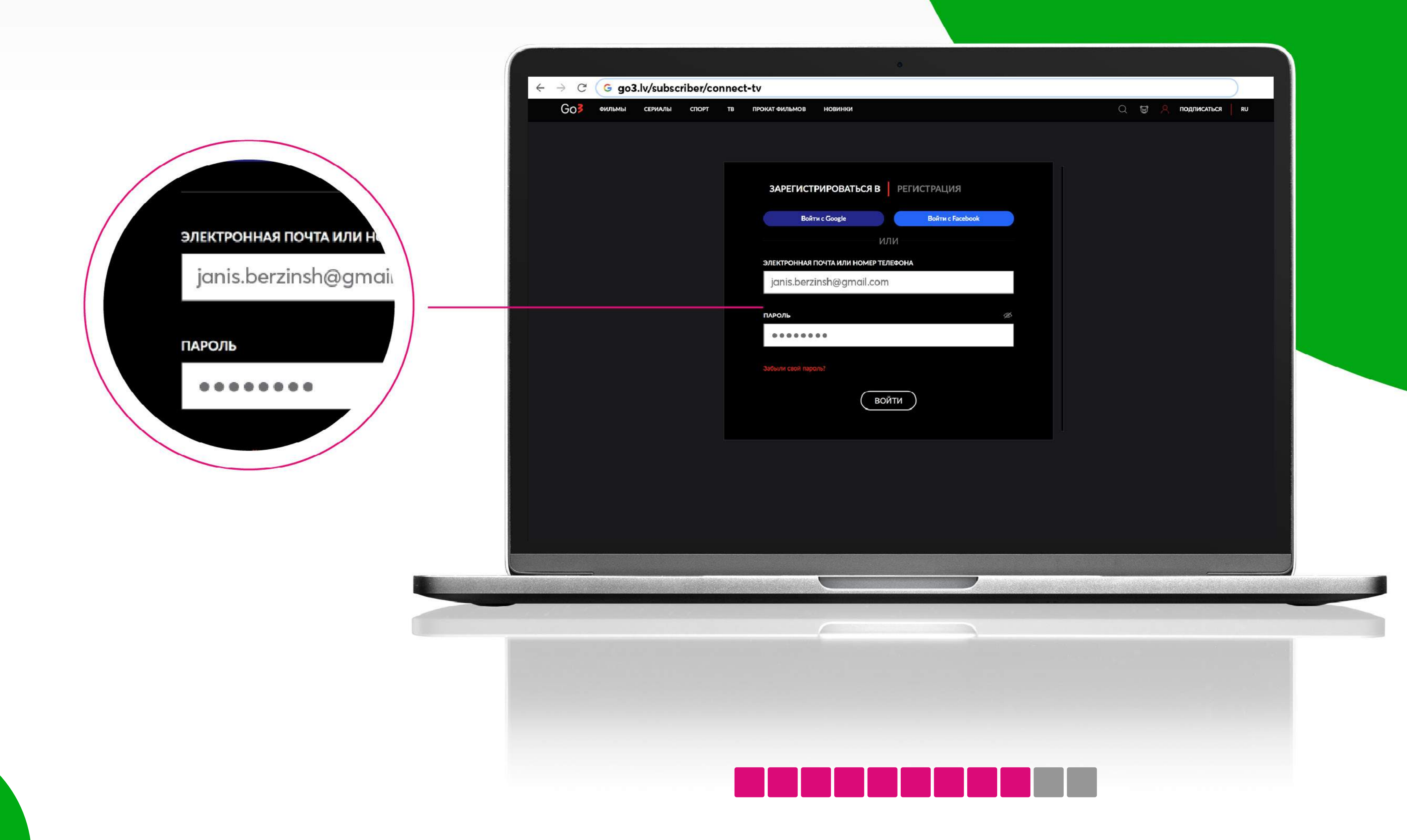

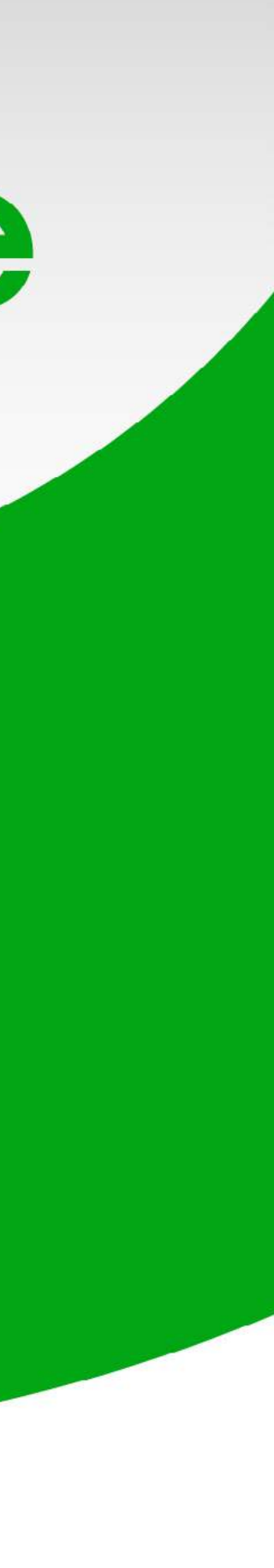

### Введи код, который Ты видишь на экране телевизора

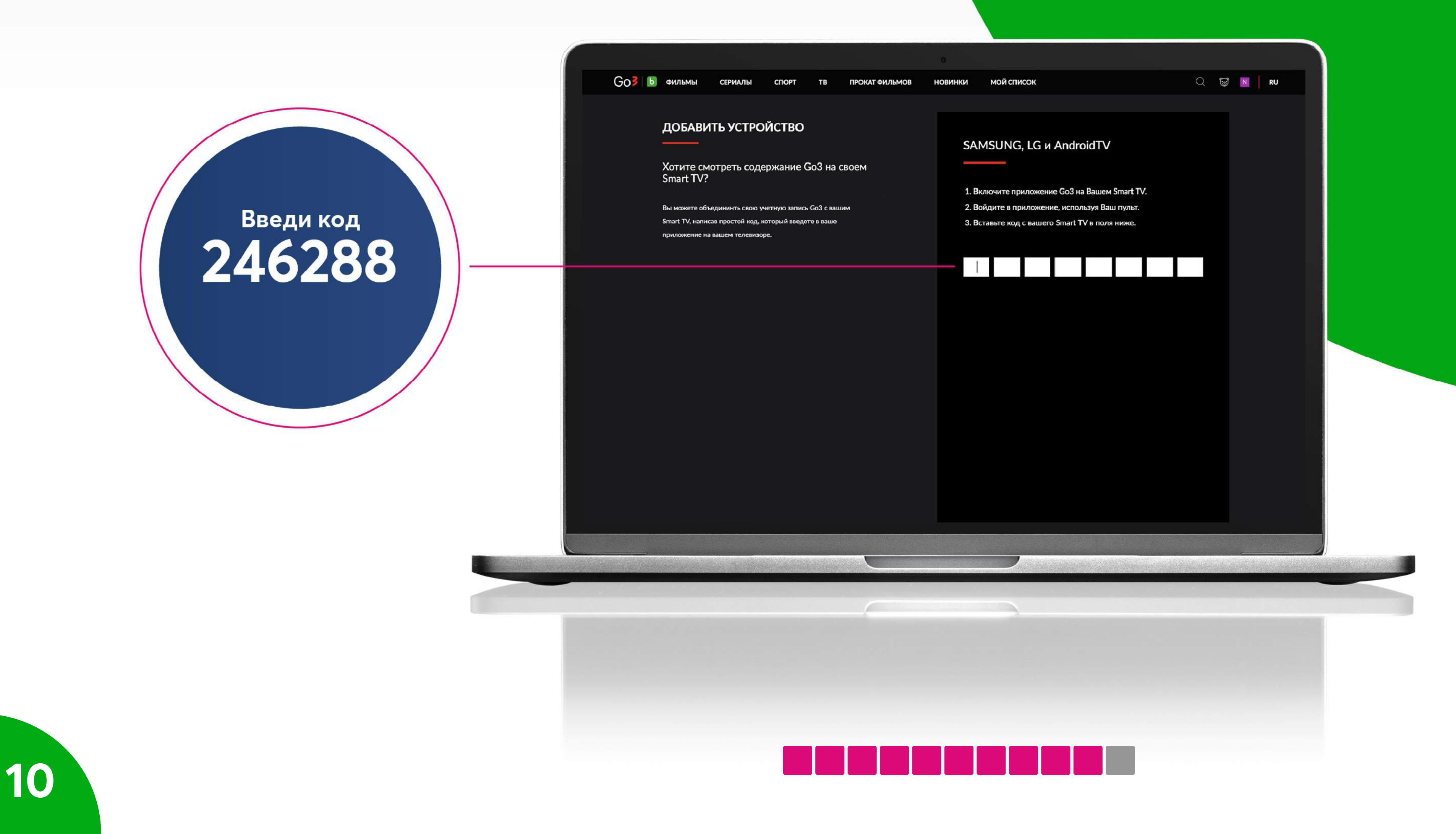

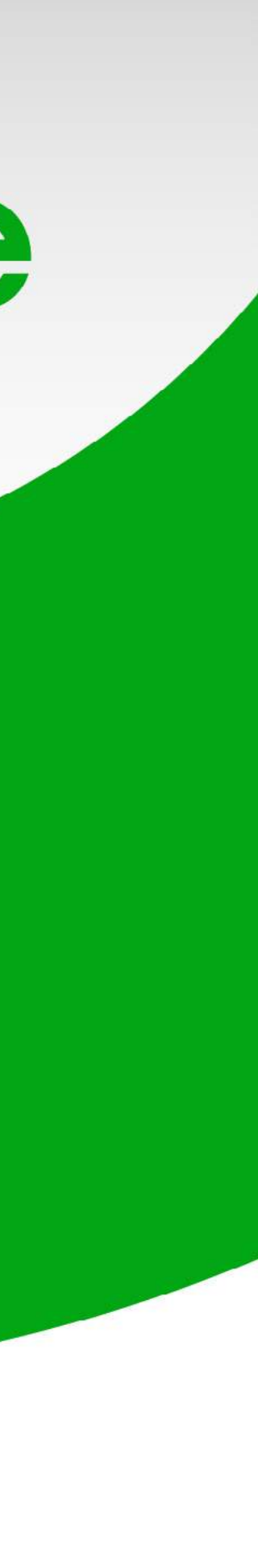

Поздравляем!

Ты успешно установил Go3 на свой телевизор Приятного просмотра!

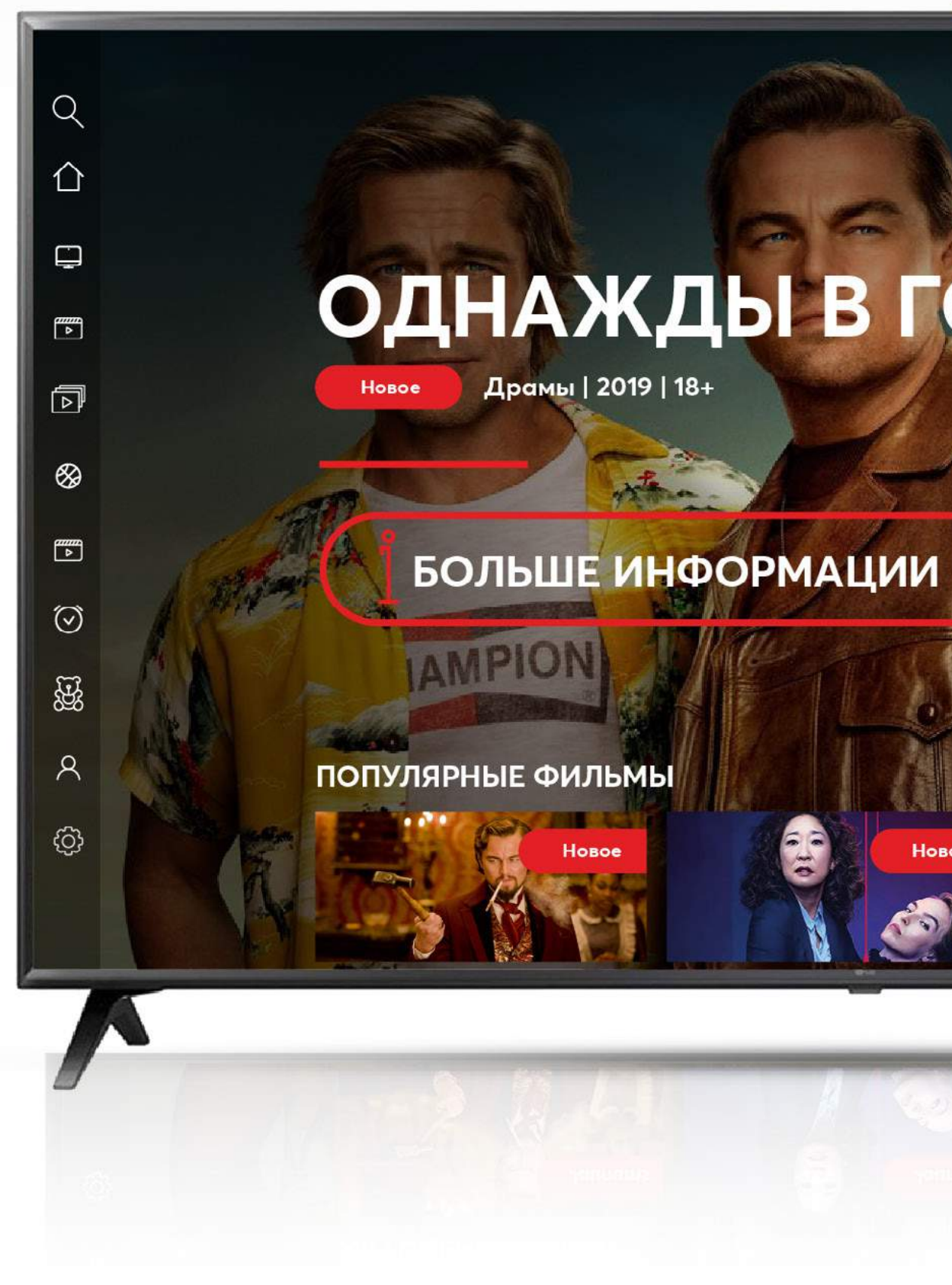

# Go3 bite

### Go**3** | bite ОДНАЖДЫ В ГОЛЛИВУДЕ

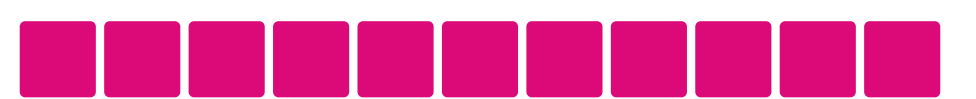

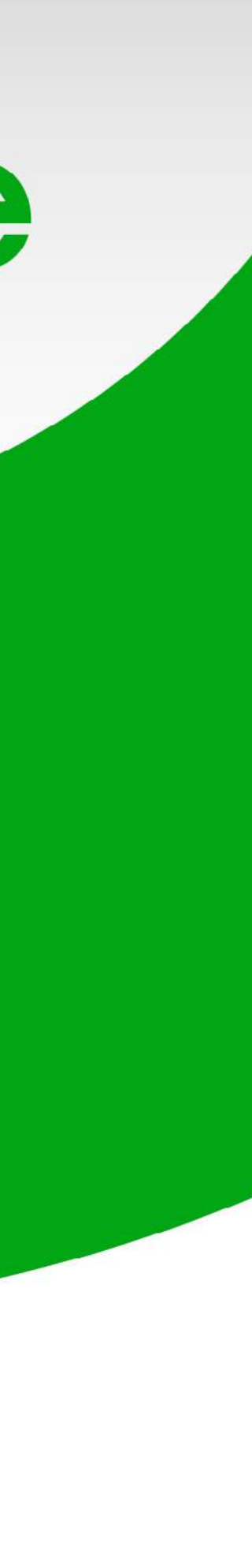